# Instructions relatives au portail des participants

# Saisie de données

MARS 2023

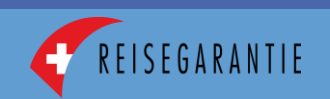

### Idée de base

- Le portail des participants vise à simplifier la communication annuelle et à améliorer l'actualité des données :
  - L'envoi ou la saisie de l'avis de participatiion est supprimé.
  - La saisie des données se fait désormais de manière numérique par le participant et seulement une fois par an, dès que les comptes annuels actuels sont disponibles ou selon les dates prévues par le contrat.
  - La saisie des données se limite aux mises à jour et aux chiffres des comptes annuels (bilan, compte de résultats).
  - Les coordonnées et les adresses peuvent être adaptées par le participant lui-même.
  - Les délais pour la saisie des données dépendent de la solvabilité du participant (90 ou 180 jours après la clôture de l'exercice, selon la solvabilité, comme jusqu'à présent).
- Le secrétariat du Fonds de garantie gagne en efficacité dans l'intérêt de toutes les parties concernées :
  - Renseignements plus rapides sur la solvabilité.
  - Les données saisies peuvent être utilisées pour calculer les frais de participation (cotisation de risque, frais d'administration).
  - Les données et documents les plus importants peuvent être consultés à tout moment sur le portail des participants.

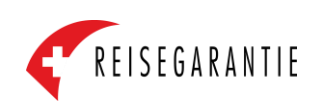

### Step 0 : Enregistrement

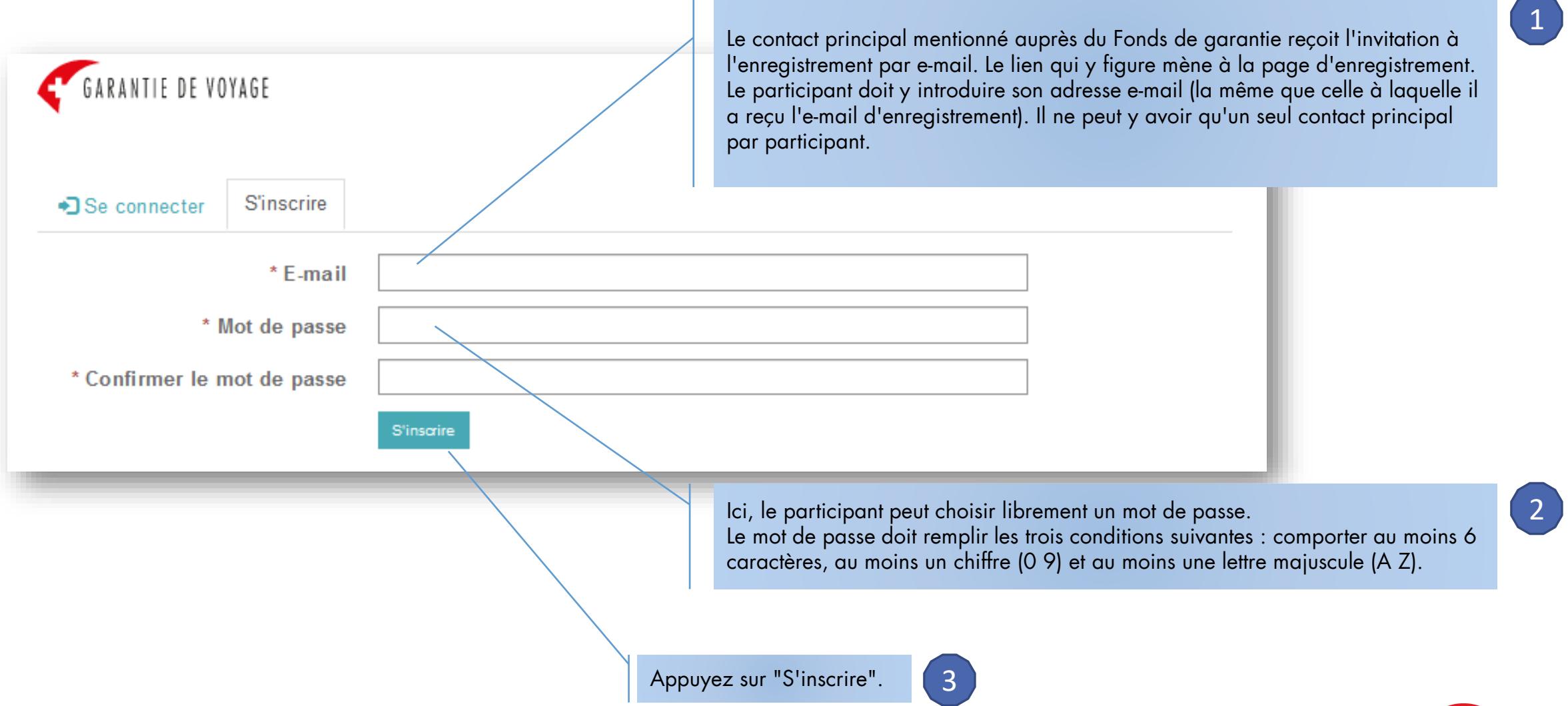

#### Step 1 : Connexion

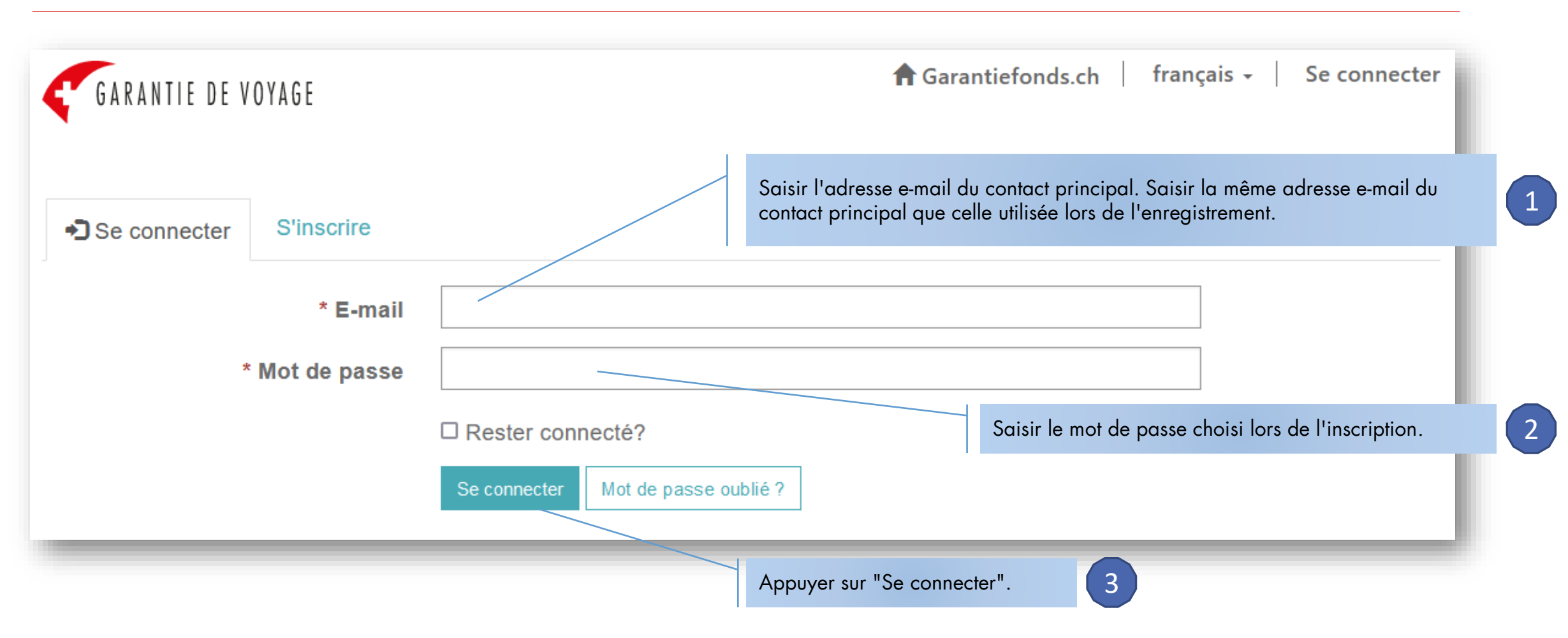

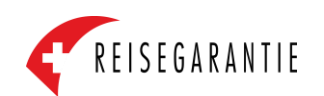

#### Step 2 : Vérifier et adapter les données de base

|                                                                                                    | 🔒 Garantiefond s.c                                                                        | :h   Membre   français -   Anita Furrer -                                                      |                                                                                                    |               |
|----------------------------------------------------------------------------------------------------|-------------------------------------------------------------------------------------------|------------------------------------------------------------------------------------------------|----------------------------------------------------------------------------------------------------|---------------|
| e *                                                                                                    | Échéance des                                                                              | comptes annuels                                                                                | Les données grisées ne peuvent pas être adaptées par le par                                                                                                    | ticipant. Si  |
|                                                                                                    | 31.03.2023                                                                                |                                                                                                | une adaptation est nécessaire, le Fonds de garantie doit être                                                                                                    | contacté.     |
| treprise                                                                                                    | Contact di rect                                                                           | t                                                                                              |                                                                                                    |               |
|                                                                                                    | Furrer Anita                                                                              |                                                                                                |                                                                                                    |               |
|                                                                                                    |                                                                                           |                                                                                                |                                                                                                    |               |
| 'entreprise                                                                                                    |                                                                                           |                                                                                                | veulliez verifier les coordonnees de votre entreprise et les dat                                                                                                    | apter si      |
|                                                                                                    | Boîte postale                                                                             | Pays                                                                                           | necessaire.                                                                                                    |               |
| 10                                                                                                    | 1000                                                                                      | Sulsse v                                                                                       |                                                                                                    |               |
| tal                                                                                                    | Lieu                                                                                      | No de téléphone général                                                                        |                                                                                                    |               |
|                                                                                                    | Zürich                                                                                    | +41 44 488 88 88                                                                               |                                                                                                    |               |
|                                                                                                    |                                                                                           |                                                                                                |                                                                                                    |               |
|                                                                                                    |                                                                                           | E-mail général                                                                                 |                                                                                                    |               |
| eb<br>/www.test.ch                                                                                                    |                                                                                           | E-mail général<br>test@test.ch                                                                 |                                                                                                    |               |
| w.test.ch<br>e facturation<br>l'entreprise<br>al Anita<br>osta I                                                                                           | Rue No.<br>Teststrasse 10<br>Lieu<br>Zürich                                               | E-mail général          test@test.ch         Boîte postale         Pays         Sulsse       ~ | Veuillez mettre à jour les données relatives à l'assurance resp<br>civile d' entreprise si nécessaire.                                                                                       | oonsabilité ( |
| e responsabilité civile d'entr                                                                                                    | Rue No.<br>Teststrasse 10<br>Lieu<br>Zürich                                               | E-mail général          test@test.ch         Boîte postale         Pays         Sulsse         | Veuillez mettre à jour les données relatives à l'assurance resp<br>civile d' entreprise si nécessaire.                                                                                       | oonsabilité   |
| de facturation<br>e l'entreprise<br>rtal Anita<br>posta l<br>ce responsabilité civile d'entr                                                               | Rue No.<br>Teststrasse 10<br>Lieu<br>Zürich<br>reprise<br>Date d'expirati                 | E-mail général          test@test.ch         Boîte postale         Pays         Sulsse         | Veuillez mettre à jour les données relatives à l'assurance resp<br>civile d' entreprise si nécessaire.<br>Veuillez mentionner ici les éventuelles participations                             | oonsabilité   |
| e l'entreprise<br>rtal Anita<br>iosta l<br>::::::::::::::::::::::::::::::::::::                                                                            | Rue No. Teststrasse 10 Lieu Zürich Teprise Date d'expirati                                | E-mail général          test@test.ch         Boîte postale         Pays         Sulsse         | Veuillez mettre à jour les données relatives à l'assurance resp<br>civile d' entreprise si nécessaire.<br>Veuillez mentionner ici les éventuelles participations.                            | oonsabilité   |
| de facturation<br>e l'entreprise<br>rtal Anita<br>posta I<br>ce responsabilité civile d'entr<br>tt<br>a ffiliées a vec une participati                     | Rue No. Teststrasse 10 Lieu Zürich reprise Date d'expirati DD.MM.YYYY tion de plus de 50% | E-mail général          test@test.ch         Boîte postale         Pays         Sulsse         | Veuillez mettre à jour les données relatives à l'assurance resp<br>civile d' entreprise si nécessaire.<br>Veuillez mentionner ici les éventuelles participations.                            | oonsabilité   |
| eb<br>www.test.ch<br>de facturation<br>e l'entreprise<br>xtal Anita<br>posta l<br>ce responsabilité civile d'entr<br>nt<br>a ffiliées avec une participati | Rue No. Teststrasse 10 Lieu Zürich Date d'expirati DD.MM.YYYY tion de plus de 50 %        | E-mail général          test@test.ch         Boîte postale         Pays         Sutsse         | Veuillez mettre à jour les données relatives à l'assurance resp<br>civile d' entreprise si nécessaire.<br>Veuillez mentionner ici les éventuelles participations.<br>Appuyez sur « Envoyer". | oonsabilité   |

#### Step 3 : Début de la saisie des données financières

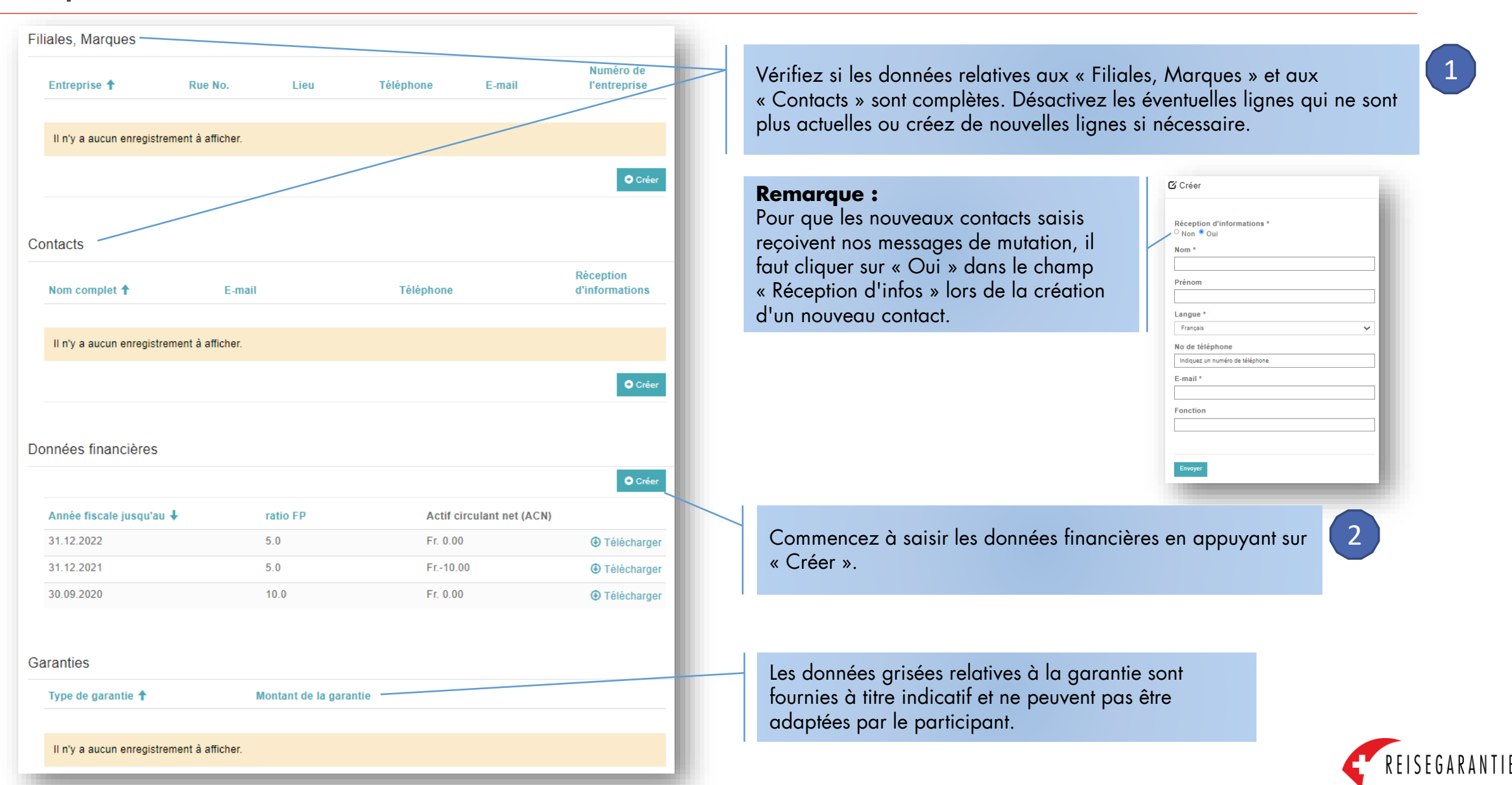

# Step 4 : Données financières - Saisie des données de base

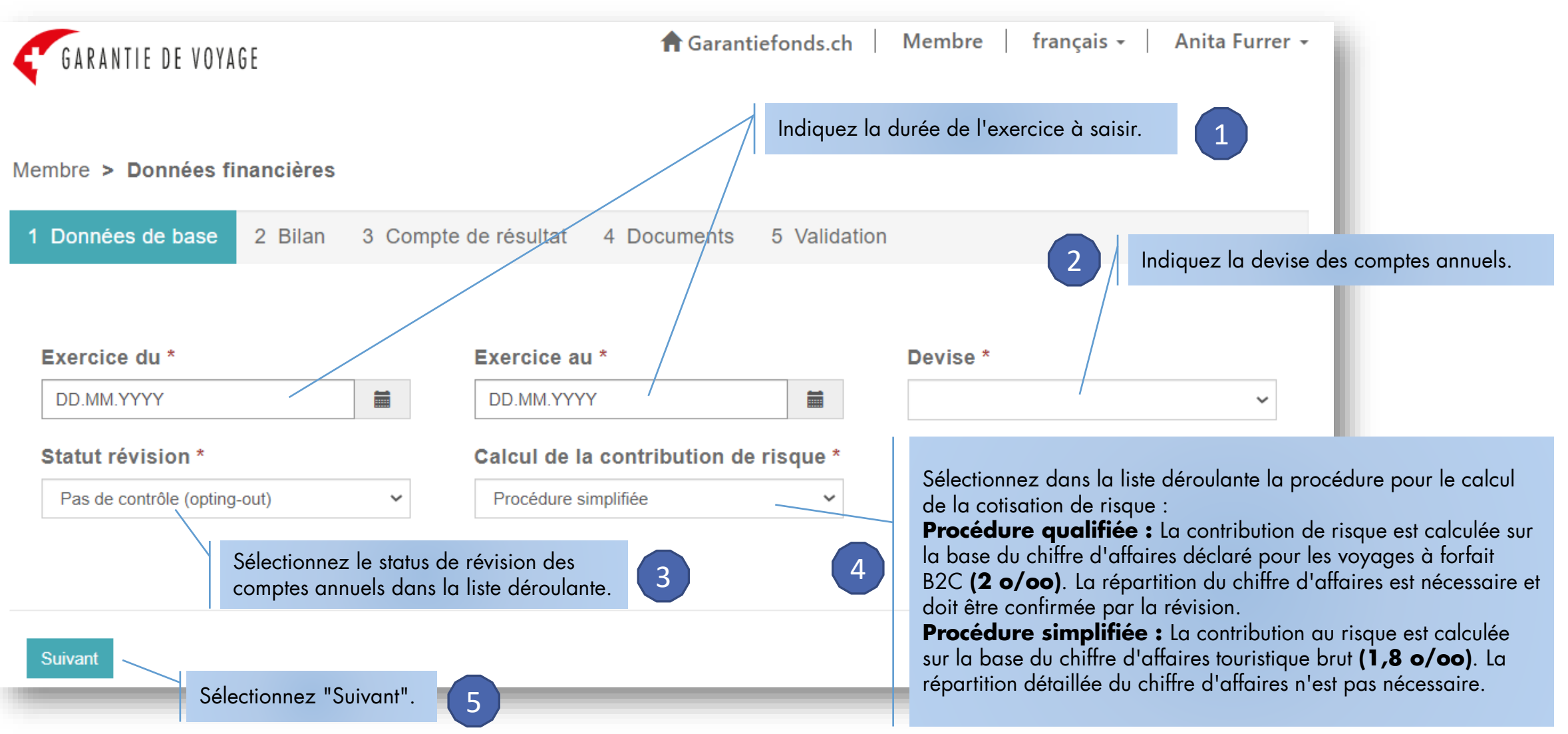

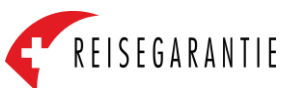

# Step 5 : Données financières - saisie du bilan

| GARANTIE DE VOYAGE                                                                             | .ch   Membre   français -   Anita Furrer -                                                                                                    |
|------------------------------------------------------------------------------------------------|----------------------------------------------------------------------------------------------------|
| Membre > Données financières<br>1 Données de base ✓ 2 Bilan 3 Compte de résultat 4 Documents 5 | Validation                                                                                                    |
| Actif<br>Total de l'actif *                                                                    | Indiquez le total de l'actif selon le bilan.                                                                                                    |
| Actif circulant (hors prêts aux propriétaires, cautions)*                                      | Indiquez le total de l'actif circulant selon le bilan. Il faut déduire les éventuels prêts aux<br>propriétaires, aux actionnaires et aux autres personnes proches. Déduisez également les cautions<br>de loyer ou le compte bloqué de garantie (s'ils figurent dans l'actif circulant et non dans l'actif<br>immobilisé). Il n'est pas nécessaire de saisir l'actif immobilisé, il est calculé en arrière-plan par le<br>système et apparaîtra dans l'aperçu à la dernière étape. |
| Total du passif *                                                                              | Indiquez le total du passif selon le bilan. Les actifs et les passifs doivent correspondre.                                                                                                    |
| Capitaux étrangers à court terme *<br>Fonds propres (y compris les prêts subordonnés) *        | Indiquez le total des fonds étrangers à court terme (à l'exception des fonds étrangers dont<br>l'échéance est supérieure à 12 mois) selon le bilan. Il n'est pas nécessaire de saisir le capital<br>étranger à long terme, qui esten arrière-plan par le système et apparaît dans la dernière étape de<br>l'aperçu.                                                                                                    |
|                                                                                                | Indiquez le total des fonds propres (y compris, le cas échéant, le prêt subordonné) selon le bilan. 5                                                                                                    |
| Précédent Enregistrer Suivant                                                                  | Appuyez sur "Enregistrer" et ensuite sur "Suivant".                                                                                                    |

#### Step 6 : Données financières - saisie du compte de résultat (chiffre d'affaires)

| GARANTIE DE VOYAGE AGarantiefonds.ch   Deman                                 | ndes de prestation   Membre   français -   Marco Amos -                     |
|------------------------------------------------------------------------------|-----------------------------------------------------------------------------|
| Membre > Données financières                                                 |                                                                             |
| 1 Données de base 🖌 2 Bilan 🖌 3 Compte de résultat                           | 4 Documents 5 Validation                                                    |
| Saisissez les chiffres sans les formater (sans apostrophe, virgule ou point. | espacement). Seules les décimales doivent être séparées par un              |
|                                                                              |                                                                             |
| Chiffre d'affaires brut total *                                              | Chiffre d'affaires brut lié aux voyages Total *                             |
| Fr.                                                                          | Fr.                                                                         |
|                                                                              | Si applicable, chiffre d'affaires brut réalisé à l'étranger %<br>*          |
|                                                                              |                                                                             |
|                                                                              | Dont chiffre d'affaires brut couvert par le fonds de<br>garantie étranger * |
|                                                                              | Fr.                                                                         |
|                                                                              |                                                                             |
| Chiffre d'affaires brut voyages de vacances                                  |                                                                             |
| Part B2C : voyages à forfait *                                               | Part B2B (vente à des agents/intermédiaires) *                              |
| PT.                                                                          |                                                                             |
| Part B2C : prestations individuelles *                                       |                                                                             |
|                                                                              |                                                                             |
| Chiffre d'affaires brut des voyages d'affaires                               |                                                                             |
| Part des voyages d'affaires *                                                |                                                                             |
| Fr.                                                                          |                                                                             |
| Charges                                                                      |                                                                             |
| Charges de personnel * Charges de locaux                                     | * Amortissements *                                                          |
| Fr. Fr.                                                                      | Fr.                                                                         |
|                                                                              |                                                                             |
| Résultat                                                                     |                                                                             |
| Bénéfice brut * Résultat d'exploitat                                         | tion (EBITA) * Résultat de l'exercice *                                     |
| Fr. Fr.                                                                      | Fr.                                                                         |
| Engagements fermes (par exemple affrètement d'avi<br>etc.)                   | ions/navires, sièges/chambres/cabines garanties,                            |
| Montant Détails                                                              |                                                                             |
| Fr.                                                                          |                                                                             |

Indiquez le chiffre d'affaires facturé (chiffre d'affaires brut) au cours de l'exercice saisi.

Indiquez la part du **chiffre d'affaires facturé qui est effectivement réalisée avec les voyages**. Ceci est applicable aux entreprises qui, au sein de la même entreprise, réalisent également un chiffre d'affaires significatif avec d'autres activités que les voyages, comme par exemple les transports publics, le ramassage des ordures, la librairie, etc.

Indiquez quelle part (en %) du chiffre d'affaires brut lié aux voyages est réalisée à l'étranger, **c'est-à-dire avec des clients domiciliés à l'étranger**, et si ce chiffre d'affaires à l'étranger est également assuré contre l'insolvabilité ainsi que, le cas échéant, le montant du chiffre d'affaires assuré auprès d'un fonds de garantie étranger (p. ex. Deutsches Reisesicherungsfonds). La preuve de l'affiliation et de la déclaration du chiffre d'affaires auprès du fonds de garantie étranger doit être téléchargée sous Documents.

Cette répartition est omise pour les participants qui ont opté au Step 4 pour la "procédure simplifiée" de calcul de la contribution de risque.

Indiquez le chiffre d'affaires réalisé par l'entreprise avec :

- les voyages à forfait vendus directement au consommateur final, c'est-à-dire les "voyages à forfait B2C",
- des prestations individuelles (vol seul, hôtel seul, etc.) vendues directement au consommateur final, c'est-à-dire "prestations individuelles B2C",
- les prestations de voyage vendues à d'autres voyagistes, c'est-à-dire le "chiffre d'affaires B2B",
- les voyages d'affaires classiques

La somme des quatre éléments ci-dessus devrait donner le **total du chiffre d'affaires touristique brut** mentionné (voir point 2). 4

KEISEVANA

3

#### Step 6 : Données financières - saisie du compte de résultat (charges)

| mbre > Données financi                                                                                                    | ières                                 |                                                                                                    |                                                                                                    |        |
|----------------------------------------------------------------------------------------------------|---------------------------------------|----------------------------------------------------------------------------------------------------|----------------------------------------------------------------------------------------------------|--------|
| Données de base 🖌                                                                                                    | 2 Bilan 🖌                             | 3 Compte de résultat                                                                               | 4 Documents 5 Validation                                                                                                    |        |
| sissez les chiffres sans les<br>nt.                                                                                                    | s formater (san:                      | s apostrophe, virgule (                                                                            | ou espacement). Seules les décimales doivent être séparées p                                                                         | oar un |
| Chiffre d'affaires brut tot                                                                                                    | tal *                                 |                                                                                                    | Chiffre d'affaires brut lié aux voyages Total *                                                                                      | -      |
| Fr.                                                                                                    |                                       |                                                                                                    | Fr.                                                                                                    |        |
|                                                                                                    |                                       |                                                                                                    | Si applicable, chiffre d'affaires brut réalisé à l'étrange                                                                           | er %   |
|                                                                                                    |                                       |                                                                                                    | *                                                                                                    | 4      |
|                                                                                                    |                                       |                                                                                                    |                                                                                                    |        |
|                                                                                                    |                                       |                                                                                                    | Dont chiffre d'affaires brut couvert par le fonds de<br>garantie étranger *                                                          |        |
|                                                                                                    |                                       |                                                                                                    | Fr.                                                                                                    |        |
|                                                                                                    |                                       |                                                                                                    |                                                                                                    |        |
| hiffre d'affaires brut v                                                                                                    | voyages de                            | vacances                                                                                           |                                                                                                    |        |
| Part B2C : voyages à for                                                                                                    | fait *                                |                                                                                                    | Part B2B (vente à des agents/intermédiaires) *                                                                                       |        |
| Fr.                                                                                                    |                                       |                                                                                                    | Er .                                                                                                    |        |
|                                                                                                    |                                       |                                                                                                    |                                                                                                    | /      |
| Part B2C : prestations in                                                                                                    | dividuelles *                         |                                                                                                    |                                                                                                    | - /    |
| Part B2C : prestations in                                                                                                    | dividuelles *                         |                                                                                                    |                                                                                                    |        |
| Part B2C : prestations in                                                                                                    | dividuelles *                         | d'affaires                                                                                         |                                                                                                    |        |
| Part B2C : prestations in<br>Fr.<br>hiffre d'affaires brut d<br>Part des voyages d'affair                                                                                                    | dividuelles *<br>des voyages<br>res * | s d'affaires                                                                                       |                                                                                                    |        |
| Part B2C : prestations in Fr. hiffre d'affaires brut d Part des voyages d'affair Fr.                                                                                                    | dividuelles *<br>des voyages<br>res * | s d'affaires                                                                                       |                                                                                                    |        |
| Part B2C : prestations in<br>Fr. hiffre d'affaires brut d Part des voyages d'affair Fr.                                                                                                    | des voyages                           | s d'affaires                                                                                       |                                                                                                    |        |
| Part B2C : prestations in Fr. http://www.second.com/part des voyages d'affaires http://www.second.com/part des voyages d'affaires http://www.second.com/part.com/part | des voyages                           | e d'affaires                                                                                       |                                                                                                    |        |
| Part B2C : prestations in Fr. hiffre d'affaires brut d Part des voyages d'affai Fr. harges Charges de personnel *                                                                                                    | dividuelles *                         | e d'affaires                                                                                       | ux * Amortissements *                                                                                                    |        |
| Part B2C : prestations in  Fr.  hiffre d'affaires brut d  Part des voyages d'affair  Fr.  harges  Charges de personnel *  Fr.                                                                                                    | des voyages                           | c d'affaires                                                                                       | ux * Amortissements *                                                                                                    |        |
| Part B2C : prestations in Fr. chiffre d'affaires brut d Part des voyages d'affair Fr. harges Charges de personnel * Fr.                                                                                                    | des voyages                           | 6 d'affaires<br>Charges de loca                                                                    | ux * Amortissements *                                                                                                    |        |
| Part B2C : prestations in Fr. chiffre d'affaires brut d Part des voyages d'affair Fr. harges Charges de personnel * Fr. ésultat                                                                                                    | des voyages                           | charges de loca                                                                                    | ux * Amortissements *                                                                                                    |        |
| Part B2C : prestations in  Pr.  hiffre d'affaires brut d  Part des voyages d'affair  Fr.  harges  Charges de personnel *  ésultat  Bénéfice brut *                                                                                                    | des voyages                           | Charges de loca                                                                                    | ux * Amortissements * Fc.                                                                                                    |        |
| Part B2C : prestations in  Fr.  hiffre d'affaires brut d  Part des voyages d'affair  Fr.  harges  Charges de personnel *  Fr.  ésultat  Bénéfice brut *  Fr.  -                                                                                                    | des voyages                           | charges de loca<br>Fr.<br>Résultat d'exptio                                                        | ux * Amortissements * Fr.  Itation (EBITA) * Résultat de l'exercice * Fr.                                                            |        |
| Part B2C : prestations in  Fr.  hiffre d'affaires brut d  Part des voyages d'affai  Fr.  harges  Charges de personnel *  Fr.  ésultat  Bénéfice brut *  Fr.  ngagements fermes ( (c.)                                                                                                    | des voyages<br>res *                  | c d'affaires<br>Charges de loca<br>Fr.<br>Résultat-d'explo                                         | ux * Amortissements *<br>Fc<br>rtation (EBITA) * Résultat de l'exercice *<br>Fc<br>avions/navires, sièges/chambres/cabines garant    | ties,  |
| Part B2C : prestations in  Fr.  thiffre d'affaires brut d  Part des voyages d'affair  Fr.  tharges  Charges de personnel *  Fr.  ésultat  Bénéfice brut *  Fr.  ngagements fermes ( tc.)  Montant                                                                                                    | dividuelles *                         | c d'affaires<br>Charges de loca<br>Fr.<br>Résultat d'explo<br>Fr.<br>le affrètement d'a<br>Détails | ux * Amortissements *<br>Fc<br>rtation (EBITA) *<br>Résultat de l'exercice *<br>Fc<br>avions/navires, sièges/chambres/cabines garant | ties,  |

Veuillez indiquer les principaux postes de charges selon les comptes annuels :

- Charges de personnel (total, y compris prestations sociales, etc.)
- Charges de locaux (loyer)
- Amortissements

Indiquez les plus importantes données de résultats selon les comptes annuels :

- Bénéfice brut (chiffre d'affaires facturé moins les frais d'acquisition, donc résultat avant frais de personnel, de locaux, de marketing et autres charges opérationnelles).
- Résultat d'exploitation EBITA ("Earnings Before Interest, Taxes and Amortisation", c'est-à-dire résultat après déduction de tous les coûts avant résultat financier, impôts et amortissements)
- **Résultat annuel**, y compris les charges et produits exceptionnels (c'est-à-dire le résultat final de l'exercice, les pertes doivent être saisies avec un signe négatif).

Indiquez les éventuels engagements fixes (contrats de charter, chambres garanties, engagements d'achat de sièges d'avion, etc.)

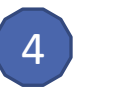

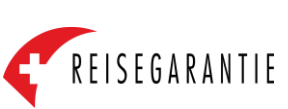

2

3

# Step 7 : télécharger les comptes annuels et d'autres documents

| GARANTIE DE VOYAGE financières                                                                                                    | Sélectionnez "Ajouter un fichier" pour télécharger et soumet<br>les <b>comptes annuels valablement signés</b> (pour les<br>participants « opting out ») ou révisés (y compris le bilan, le                                                                               | tre 1                           |
|----------------------------------------------------------------------------------------------------|----------------------------------------------------------------------------------------------------|---------------------------------|
| 1 Données de base ✓       2 Bilan ✓       3 Compte de résultat ✓       4 Documents       5 Validation         Veuillez télécharger les comptes annuels, y compris l'annexe, le rapport de révision et les autres documents pertin | compte de résultat, le cas échéant l'annexe et le rapport de révision).                                                                                                    |                                 |
| Aucun dossier ou fichier à afficher.                                                                                                    | Ajouter des fichiers<br>Naviguez sur votre disque local pour sélectionner le docume<br>à télécharger. Après avoir sélectionné le document à<br>transférer, appuyez sur "Télécharger le document". Répétez<br>cette étape si vous souhaitez télécharger plus d'un documen | ent 2<br>t.                     |
|                                                                                                    | • Télécharger le document                                                                                                    | ×                               |
| Préciódent Suivant                                                                                                    | Catégorie * Document * Datei auswählen Keine ausgewählt                                                                                                    |                                 |
|                                                                                                    | Télécharger le doct                                                                                                    | ument Fermer                    |
| 4<br>Indiquez ici les aspects à prendre particulièrement en<br>compte ou les éventuelles remarques concernant les<br>comptes soumis. Cliquez ensuite sur "Suivant".                                                               | Le bilan, le compte de résultat, l'annexe et le rapport d<br>appartiennent à la catégorie "Comptes annuels". Les d<br>documents éventuels appartiennent à la catégorie "Au                                                                                               | de révision<br>autres<br>tres". |
|                                                                                                    |                                                                                                    | REISEGARANTI                    |

#### Step 8 : Confirmation et conclusion

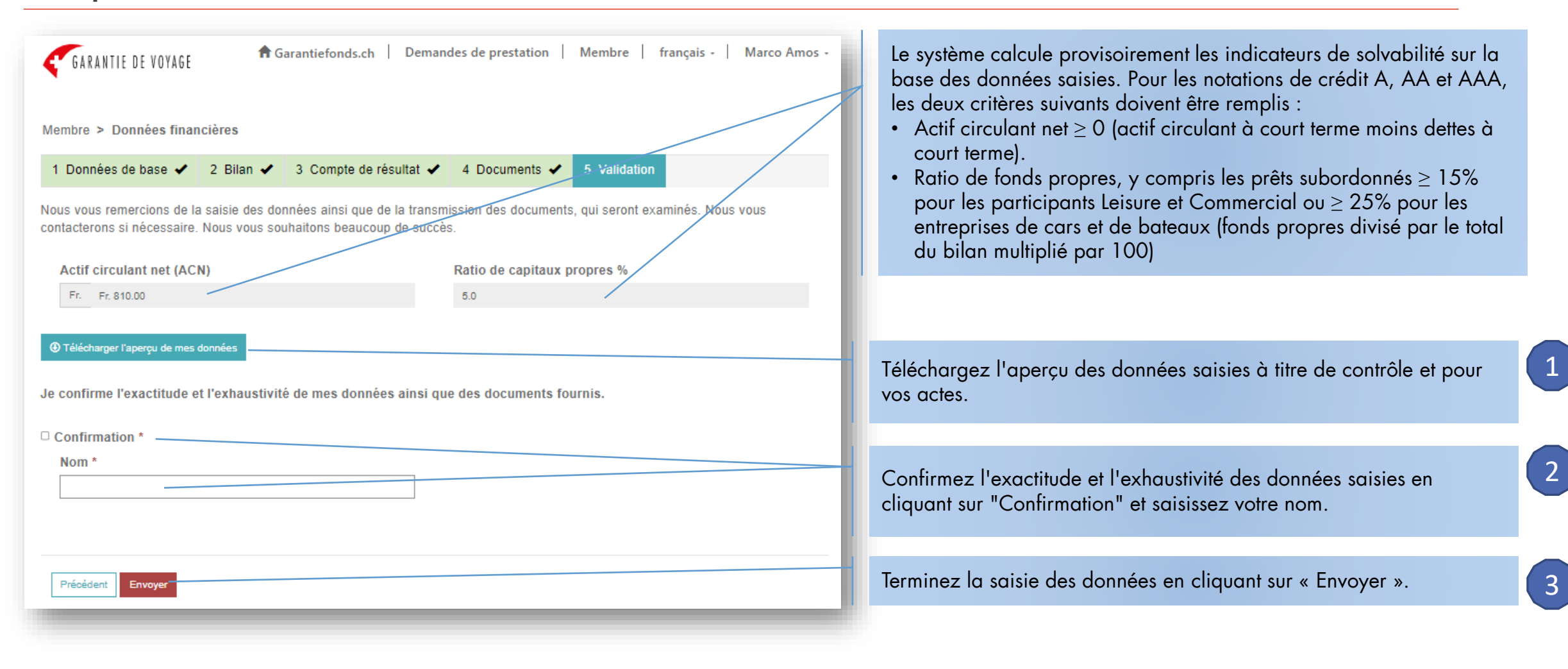

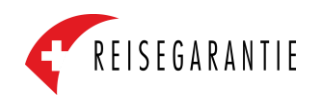

## Step 9 : Confirmation

| GARANTIE DE VOYAGE                 | 윰 Garantiefonds.ch   Membre   français 🗸   Anita Furrer 🗸 |
|------------------------------------|-----------------------------------------------------------|
| Membre > Données financières       |                                                           |
| Transmission terminée avec succès. |                                                           |
| Retour à la vue d'ensemble         |                                                           |
|                                    |                                                           |
|                                    |                                                           |

Si ce message apparaît après la transmission des données financières, cela signifie que les données ont été transmises avec succès.

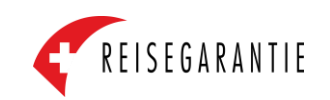